Deutsches Rotes Kreuz Kreisverband Mülheim an der Ruhr e.V.

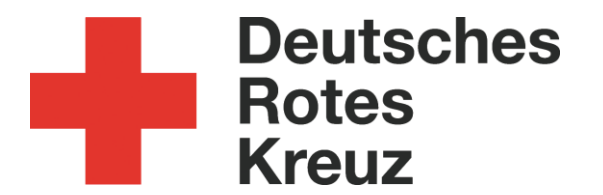

Anleitung: "News" DRK-CMS Typo 7.6

Stand:09.05.2017Verfasser:Christian Wallau ( <u>C.Wallau@drk-muelheim.de</u> )

# Login:

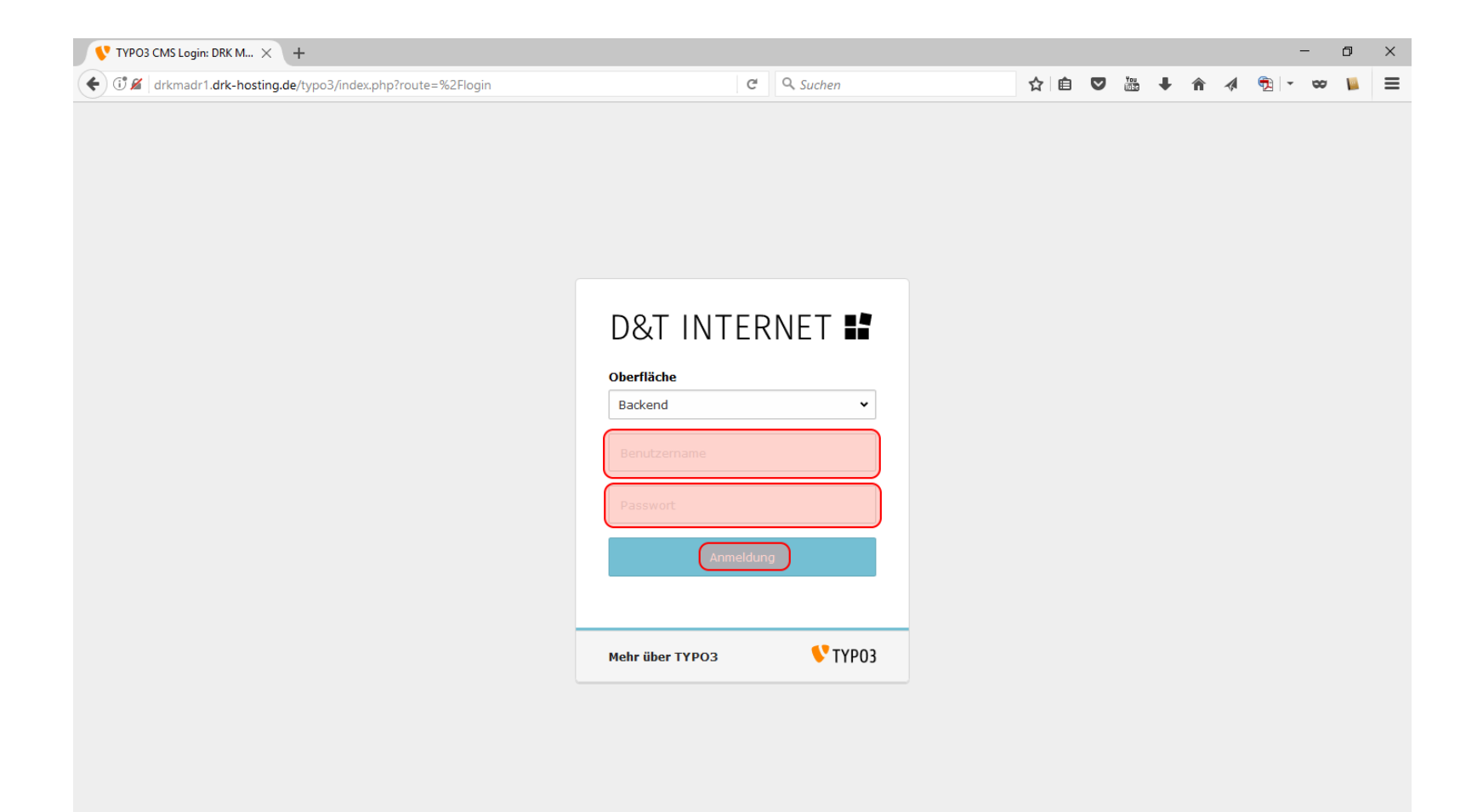

| Adresse:  | https://www.drk-muelheim.de/typo3 |
|-----------|-----------------------------------|
| Benutzer: | news                              |
|           |                                   |

Passwort: <wird gesondert per Email mitgeteilt>

### News verfassen:

| 💎 DRK Mülheim an der                                                                                                    | Ruhr × +                                          |                                                      |                                                                    |                 |              |             |                 | -           | ٥         | $\times$ |
|----------------------------------------------------------------------------------------------------|---------------------------------------------------|------------------------------------------------------|--------------------------------------------------------------------|-----------------|--------------|-------------|-----------------|-------------|-----------|----------|
| 🗲 🖸 🔏 drkmadr1.drk-hosting.de/typo3/index.php?route=%2Fmain&token=39a57d2f7e2a8818763895b0daeef54074e52514 🥨 C 🔍 Suchen |                                                   |                                                      |                                                                    |                 |              | ≡           |                 |             |           |          |
| DRK Mülheim an                                                                                                    | der Ruhr e V [7.6.16]                             |                                                      |                                                                    | 0 <b>1</b> su   | news -       | O Such      | en.             |             |           |          |
|                                                                                                    |                                                   |                                                      | <b>~</b> /                                                         |                 |              | Such        |                 |             |           | _        |
| P WEB -                                                                                                    | Li V U                                            | Artikelanzeige V                                     |                                                                    | P               | fad: /Starts | eite/Starl  | seite/Daten/    | News        | [648]     |          |
| Seite                                                                                                    |                                                   |                                                      |                                                                    |                 |              |             |                 |             |           |          |
| Anzeigen                                                                                                    | [0] DRK Mülheim an der Ruhr e.V.                  | Nachrichten Verwaltung                               |                                                                    |                 |              |             |                 |             |           |          |
|                                                                                                    | [648] News<br>[649] News-Import                   | Wathinten verwattung                                 |                                                                    |                 |              |             |                 |             |           |          |
| Liste                                                                                                    | - [539] News-Kategorien                           | - Filter anzeigen/verstecken                         |                                                                    |                 |              |             |                 |             |           |          |
| Papierkorb                                                                                                    | □ [2174] Reidsbyne Ronnigeration □ [1] Startseite |                                                      |                                                                    |                 |              |             |                 |             |           |          |
| News & Termine                                                                                                    |                                                   | Artikel (341)                                        |                                                                    |                 |              |             |                 |             |           |          |
|                                                                                                    |                                                   | 🗊 Überschrift                                        | [Pfad]                                                             | [Lokalisierung] | 👿 Tea        | ser         |                 |             |           |          |
| DATEI -                                                                                                    |                                                   | K « Datensätze 1 - 25 Seite 1                        | Von 14 » »                                                         |                 |              |             |                 |             |           |          |
| Dutemate                                                                                                    |                                                   | 📃 Einweihungsfest des DRK Hilfeleistungszentrums     | /Startseite/Startseite/Daten/News/                                 | Standard        |              |             |                 |             |           |          |
|                                                                                                    |                                                   | 🗏 Sitzgymnastik für mehr Mobilität und Selbständigke | /Startseite/Startseite/Daten/News/                                 | Standard        | Neben de     | n Vorzüg    | en wie Weishe   | eit, Gelass | senheit   |          |
|                                                                                                    |                                                   | 🗏 Das neue Rotkreuz-Magazin ist da!                  | /Startseite/Startseite/Daten/News/                                 | Standard        | Unsere Mi    | itglieder l | bekommen ei     | nmal im O   | Quartal   |          |
|                                                                                                    |                                                   | 📄 Die Deutsche Bank Stiftung ruft zu Spenden zugunst | /Startseite/Startseite/Daten/News/NewsSync -Konfigurat/RSS DRK.de/ | Standard        | Die Deuts    | che Banl    | k Stiftung hat  | einen Sp    | endena    |          |
|                                                                                                    |                                                   | 📃 Geplantes Gesetz: Verbot von Kinderehen - DRK sieh | /Startseite/Startseite/Daten/News/NewsSync -Konfigurat/RSS DRK.de/ | Standard        | Das Deut     | sche Rote   | e Kreuz (DRK    | ) begrüßt   | das Vo    |          |
|                                                                                                    |                                                   | E Hockey in der KiTa                                 | /Startseite/Startseite/Daten/News/                                 | Standard        | Ein Kinder   | rteam de    | r DRK-KiTa "D   | ie Rettun   | ngszwe    |          |
|                                                                                                    |                                                   | Hunger und Dürre in Afrika/Jemen: Rotes Kreuz ruft   | /Startseite/Startseite/Daten/News/NewsSync -Konfigurat/RSS DRK.de/ | Standard        | Mit Blick a  | auf die m   | orgen in Gent   | beginner    | nde Ge    |          |
|                                                                                                    |                                                   | JRK - Funkrallye                                     | /Startseite/Startseite/Daten/News/                                 | Standard        | Am Oster     | sonntag I   | trafen sich 15  | ehrenam     | ntliche I |          |
|                                                                                                    |                                                   | 📃 EU stellt über Treuhandfonds 49 Millionen Euro zur | /Startseite/Startseite/Daten/News/NewsSync -Konfigurat/RSS DRK.de/ | Standard        | Über den     | "MADAD      | "-Treuhandfor   | ids und u   | nter de   |          |
|                                                                                                    |                                                   | 🗏 Hunger und Dürre in Afrika/Jemen: Rotes Kreuz unte | /Startseite/Startseite/Daten/News/NewsSync -Konfigurat/RSS DRK.de/ | Standard        | Die Hunge    | erkrise in  | Teilen Afrika   | s und im :  | Jemen     |          |
|                                                                                                    |                                                   | 🗏 Blog: Uganda - Ohne Wasser kein Leben              | /Startseite/Startseite/Daten/News/NewsSync -Konfigurat/RSS DRK.de/ | Standard        | Bei rund 4   | 40 Grad I   | Hitze bereitet  | Dieter Ma   | athes n   |          |
|                                                                                                    |                                                   | 🗏 Workshop Wassergewöhnung                           | /Startseite/Startseite/Daten/News/                                 | Standard        | Acht Erzie   | herinner    | aus Rheinbe     | rg, Düsse   | eldorf, I |          |
|                                                                                                    |                                                   | 📃 Syrien-Konferenz in Brüssel - DRK mahnt: Humanitär | /Startseite/Startseite/Daten/News/NewsSync -Konfigurat/RSS DRK.de/ | Standard        | Das Deut     | sche Rote   | e Kreuz (DRK    | ) appellie  | rt an d   |          |
|                                                                                                    |                                                   | 🗏 Fachtagung Katastrophenvorsorge – Aufruf zur Einre | /Startseite/Startseite/Daten/News/NewsSync -Konfigurat/RSS DRK.de/ | Standard        | Die diesjä   | ihrige Fac  | chtagung Kata   | strophen    | vorsor    |          |
|                                                                                                    |                                                   | E Kolumbien: DRK verteilt Medikamente im kolumbianis | /Startseite/Startseite/Daten/News/NewsSync -Konfigurat/RSS DRK.de/ | Standard        | Das Deut     | sche Rote   | e Kreuz hat a   | m Sonnab    | oend M    |          |
|                                                                                                    |                                                   | Ebensrettung: Verkürzung der Erste-Hilfe-Ausbild     | /Startseite/Startseite/Daten/News/NewsSync -Konfigurat/RSS DRK.de/ | Standard        | Die vor z    | wei Jahre   | n in Kraft get  | retenen u   | Imfang    |          |
|                                                                                                    |                                                   | 📃 DRK startet Nothilfeprojekt in Überschwemmungsgebi | /Startseite/Startseite/Daten/News/NewsSync -Konfigurat/RSS DRK.de/ | Standard        | Das Deut     | sche Rote   | e Kreuz bereit  | et eine H   | ilfsakti  |          |
|                                                                                                    |                                                   | E Peru: Über 625.000 Menschen von schweren Überschwe | /Startseite/Startseite/Daten/News/NewsSync -Konfigurat/RSS DRK.de/ | Standard        | Starke, a    | nhaltende   | e Regenfälle I  | aben zu s   | schwer    |          |
|                                                                                                    |                                                   | 🗏 Uganda: Rotes Kreuz produziert Trinkwasser für 40  | /Startseite/Startseite/Daten/News/NewsSync -Konfigurat/RSS DRK.de/ | Standard        | Das Rote     | Kreuz ha    | it in Uganda e  | ine Wass    | eraufb    |          |
|                                                                                                    |                                                   | 📄 Blog: 6 Jahre Syrienkrise - Helfer im Namen der Me | /Startseite/Startseite/Daten/News/NewsSync -Konfigurat/RSS DRK.de/ | Standard        | Trotz der    | Krise sin   | d sie Tag für ' | Tag im Eir  | nsatz: I  |          |
|                                                                                                    |                                                   | 🗏 Mülheimer DRK unterstützt bei der Evakuierung in D | /Startseite/Startseite/Daten/News/                                 | Standard        | Bei Bauar    | beiten is   | t in Düsseldor  | f-Rath eir  | ne ame    |          |
|                                                                                                    |                                                   | Madagaskar: Hilfe nach Zyklon Enawo                  | /Startseite/Startseite/Daten/News/NewsSync -Konfigurat/RSS DRK.de/ | Standard        | Am verga     | ngenen (    | Dienstag (07.   | 03.) wurd   | e Mada    |          |
|                                                                                                    |                                                   | Sebapharma engagiert sich f ür Verbesserung der Hyg  | /Startseite/Startseite/Daten/News/NewsSync -Konfigurat/RSS DRK.de/ | Standard        | Schulen in   | n Flüchtlir | ngslagern des   | Deutsche    | en Rote   |          |

# 1. Im Linken Menü auf "News & Termine"

2. Im Seitenbaum auf "News"

3. Auf das Icon 🛅 drücken um eine "News" zu verfassen

## Allgemeine Angaben:

| 💔 DRK Mülheim an der Ruhr 🗙 🕂                                                                                                    |                                                                                                    | - 0 ×                                 |
|----------------------------------------------------------------------------------------------------|----------------------------------------------------------------------------------------------------|---------------------------------------|
| G & drkmadr1.drk-hosting.de/typo3/index.php?route=%2Fmain                                                                                                    | Rtoken=39a57d2f7e2a8818763895b0daeef54074e52514 90% C                                                                                                    | ☆ 🗎 🛡 🚟 🖡 🎓 🐗 📆 🕞 🛩 📔 🗮               |
| DRK Mülheim an der Ruhr e.V. [7.6.16]                                                                                                    | * 1                                                                                                    | ③ SU: news - Q Suchen                 |
| С weв • С V •                                                                                                    |                                                                                                    | Pfad: /Startseite/Daten/ News [648] ^ |
| <ul> <li>Anzeigen         <ul> <li>Liste</li> <li>Papierkorb</li> <li>News &amp; Termine</li> </ul> </li> <li>DATEI         <ul> <li>Dateiliste</li> </ul> </li> </ul> | Aligemein Zugriff Optionen Relationen Metadaten überschrift   Ist eine Veranstaltung   Bei Veranstaltungen auswählen!     Top-Nachrichten   Typ   Nachrichten     Teaser | Verbergen:                            |
|                                                                                                    | Redaktion   Name des Autors                                                                                                    |                                       |

1. Überschrift:kurz, knapp und trotzdem Aussagekräftig5. E-Mail:Name wird verlinkt2. Typ:Nachricht6. Datum:Gegenfalls zurückdatieren3. Teaser:In der Regel der erste Absatz7. Editor:Copy & Paste klappt mit dem Firefox Browser4. Name:Steht nachher über der News als Ansprechpartner5. E-Mail:Name wird verlinkt

#### **Optionen:**

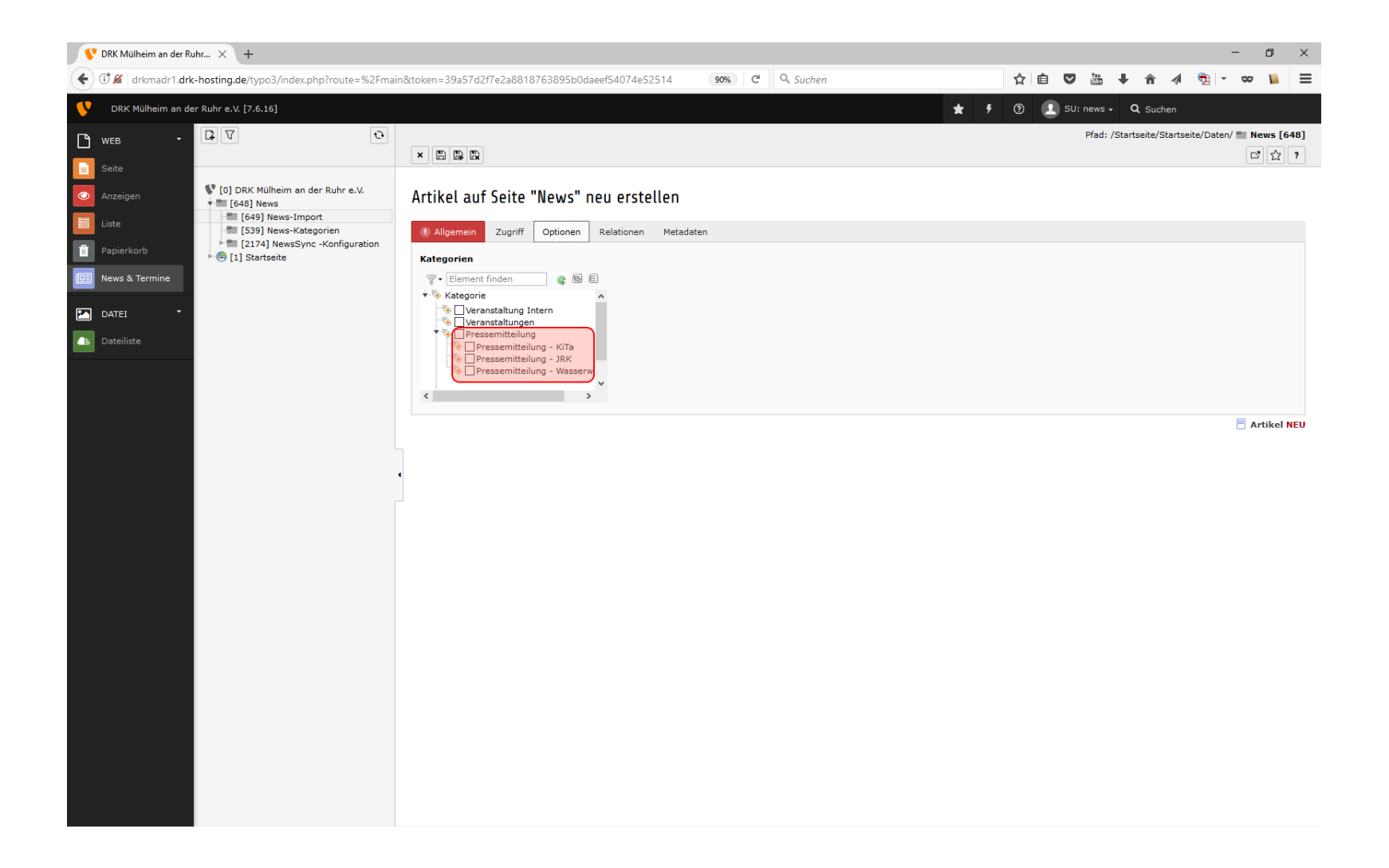

Hier die passenden Kategorien auswählen:

- Pressemitteilung = Hauptseite und in unserem Newsarchiv
- KiTa, JRK, Wasserwacht = Die News wird zusätzlich in diesen Bereichen unter "Aktuelles" angezeigt
- Veranstaltungen = Wenn es als Termin erscheinen soll

### **Relationen:**

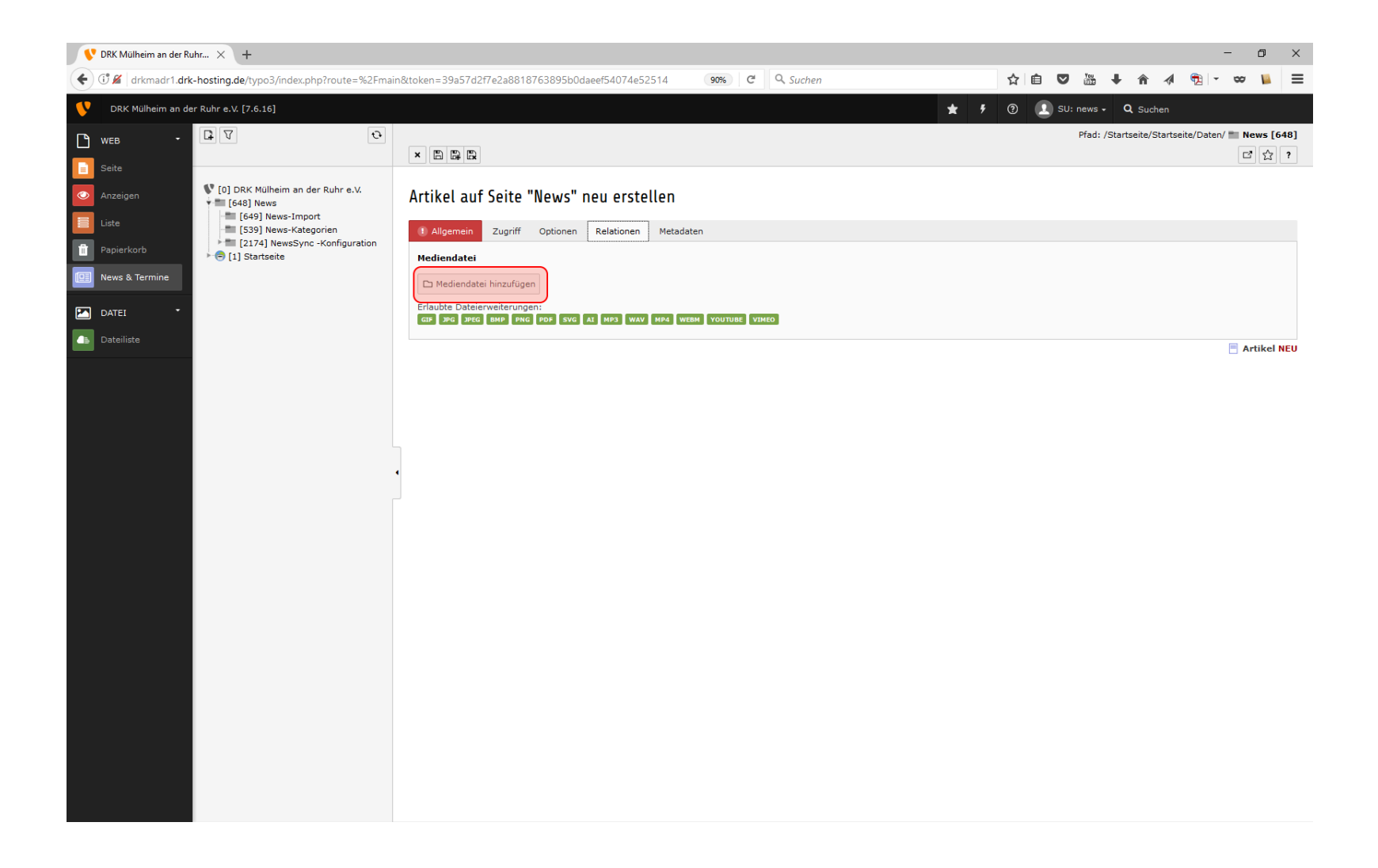

Um Fotos oder ähnliches hinzuzufügen einfach auf "Mediendatei hinzufügen" klicken.

## Medien Übersicht

| tisch                  |                                            |       |  |
|------------------------|--------------------------------------------|-------|--|
| ichnisbaum:            | Dateien 103:                               |       |  |
| ews<br>Ider und Videos |                                            | Suche |  |
|                        | Vorschaubilder anzeigen                    |       |  |
|                        | /News/                                     | 5 F   |  |
|                        | 2 0001.jpg                                 | + i 0 |  |
|                        | ▶ 1.jpg                                    | + i 🗆 |  |
|                        | 5e36a03d33.jpg                             | + i O |  |
|                        | e4166aa8c.jpg                              | + i 🗆 |  |
|                        | a 64ca189617.jpg                           | + i O |  |
|                        | 2011-10-26-gewinner_blutspende_01.jpg      | + i 🗆 |  |
|                        | 2012-07-02.Kirmes_2012.jpg                 | + i 🗆 |  |
|                        | 2012-11-28-Ehrung_Schulz-Thomale.jpg       | + i 🗆 |  |
|                        | 2012-12-07-Nikolausmarkt_Saarn_2013.jpg    | + i 🗆 |  |
|                        | 2012-12-13-Ehrenamtskampage_1.jpg          | + i O |  |
|                        | 2012-12-13-Ehrenamtskampage_2.jpg          | + i 🗆 |  |
|                        | 2012-12-13-Ehrenamtskampage_3.jpg          | + i O |  |
|                        | 2013-05-22-Helmut1.jpg                     | + i 🗆 |  |
|                        | 2013-05-22-Helmut2.jpg                     | + i 🗆 |  |
|                        | 2013-05-22-Helmut3.jpg                     | + i 🗆 |  |
|                        | 2013-05-23-JRKVoll_die_Ruhr_2013Plakat.jpg | + i 🗆 |  |
|                        | 2013-09-12-MH_Tag_der_Blutspende_1.jpg     | + i 🗆 |  |
|                        | 2013-09-22-Bootsfuehrer1.jpg               | + i 🗆 |  |
|                        | 2013-09-22-Bootsfuehrer2.jpg               | + i 0 |  |

- 1. Fotos aus dem Bereich "News" sollen auch in den Ordner "News", Dateiformat: YYYY-MM-TT-Ueberschrift\_der\_News.jpg
- 2. Die Bibliothek "Bilder und Videos" hat nur Leserechte, hier kann man Musterbilder suchen. Das Suchformular oben hilft, nachdem man die Bibliothek ausgewählt hat.

### **Der Lichttisch**

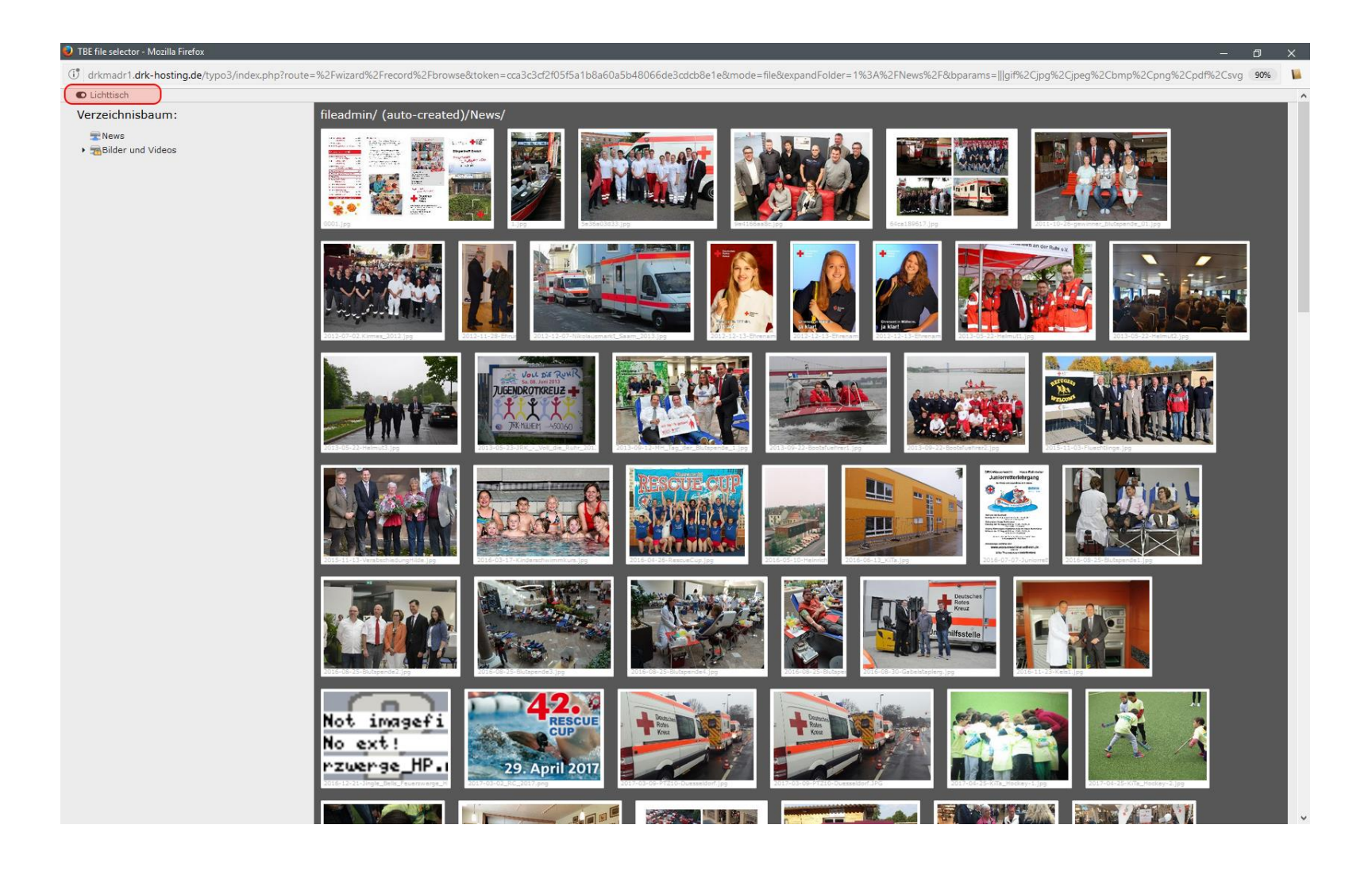

Mit dem Schalter "Lichttisch" (oben links) kann man in eine Vorschauansicht wechseln.

### Medien hinzufügen

| TBE file selector - Mozilla Firefox                                                                                                    | _ n ×                                                                                                    |
|----------------------------------------------------------------------------------------------------|----------------------------------------------------------------------------------------------------|
| (i) drkmadr1.drk-hosting.de/typo3/index.php?route=%2Fwizard%2Frecord%2Fbrowse&tok                                                                                                    | en=cca3c3d2f05f5a1b8a60a5b48066de3cdcb8e1e&mode=file&exoandFolder=1%3A%2FNews%2F&boarams=llloif%2Cipo%2Cipoe%2Cbmp%2Cono%2Cpd%2Csyo 90% |
| ● Lichttisch                                                                                                    | 1 1 1 1 1 1 1 1 1 1 1 1 1 1 1 1 1 1 1                                                                                                   |
| egional entre entre entr |                                                                                                    |
| RA-Magazin-2015-04 ppg                                                                                                    | ALZOLULI JU SALANDA LA LA LA LA LA LA LA LA LA LA LA LA LA                                                                              |
|                                                                                                    |                                                                                                    |
| Detring headleders                                                                                                    |                                                                                                    |
| Pfad:/News/                                                                                                    |                                                                                                    |
| Durchsuchen Keine Dateien ausgewählt.                                                                                                    |                                                                                                    |
| Erlaubte Dateierweiterungen:                                                                                                    |                                                                                                    |
| GIF JPG JPEG BMP PNG PDF SVG AT MP3 WAV MP4 WEBM YOUTUBE VIMEO                                                                                                    |                                                                                                    |
| Vorhandene Dateien überschreiben                                                                                                    |                                                                                                    |
| Hochladen                                                                                                    |                                                                                                    |
|                                                                                                    |                                                                                                    |
| Neue Mediendatei hinzufügen:<br>Pfad:/News/                                                                                                    |                                                                                                    |
| Medien-URL hier einfugen                                                                                                    |                                                                                                    |
| Medien hinzufügen                                                                                                    |                                                                                                    |
| Erlaubte Medienanbieter:                                                                                                    |                                                                                                    |
| VOUTUBE VIMEO                                                                                                    |                                                                                                    |
|                                                                                                    |                                                                                                    |
|                                                                                                    |                                                                                                    |
|                                                                                                    |                                                                                                    |

- Unter der Dateiauswahl kann man Dateien hochladen. Wichtig hierfür ist, dass man im Ordner "News" ist.
- Bitte den Aufbau der Dateinamen beachten: YYYY-MM-TT-Ueberschrift\_der\_News-.jpg
- Die neu hochgeladene Datei muss anschließend ausgewählt werden.

#### Mediendaten bearbeiten

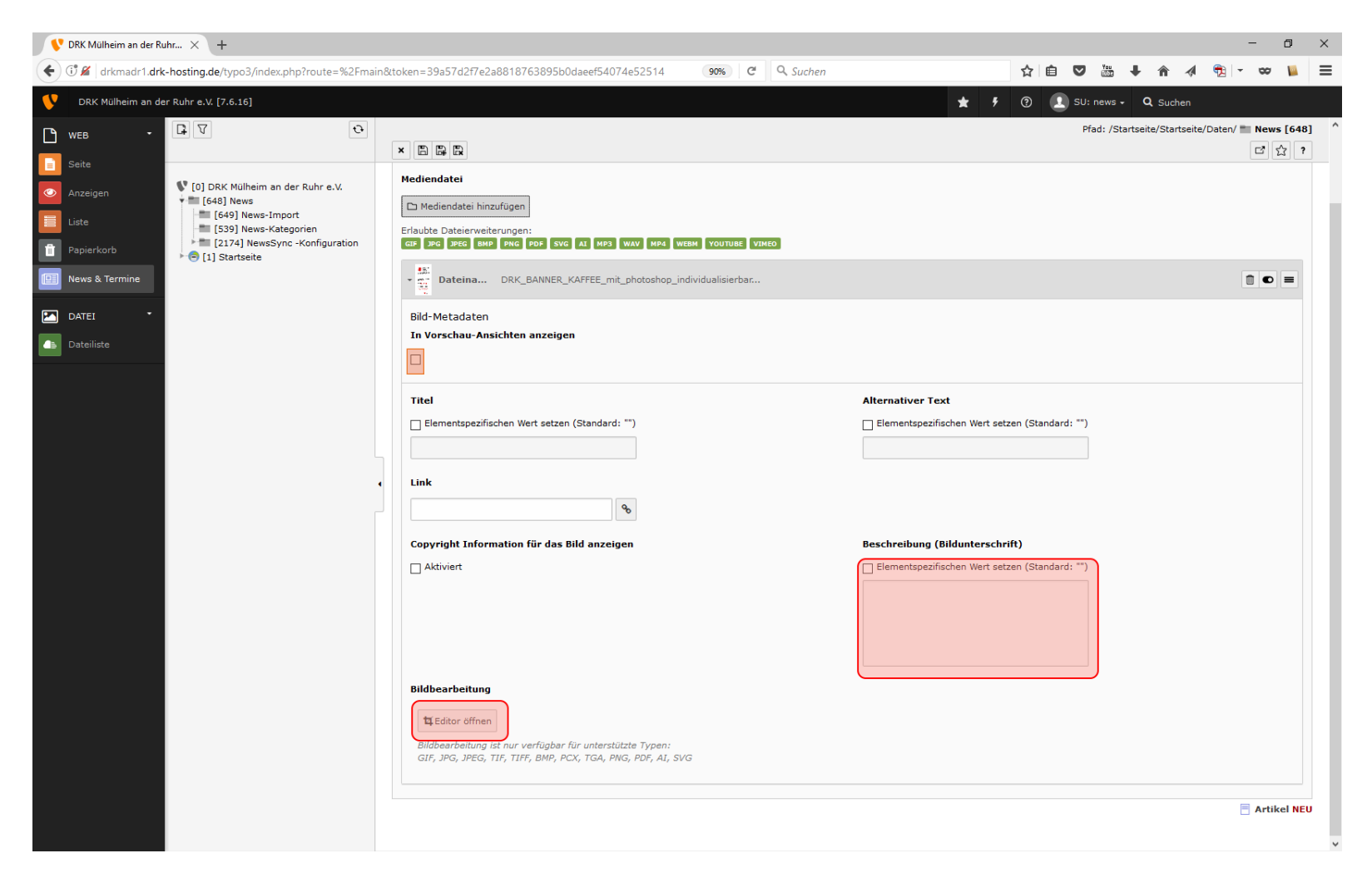

- 1. Bild als Vorschau setzen
- 2. Bildunterschrift einfügen
- 3. Bildeditor öffnen

#### **Bild zuschneiden**

(Kann bei Fotos mit einem Seitenverhältnis von 4:3 übersprungen werden)

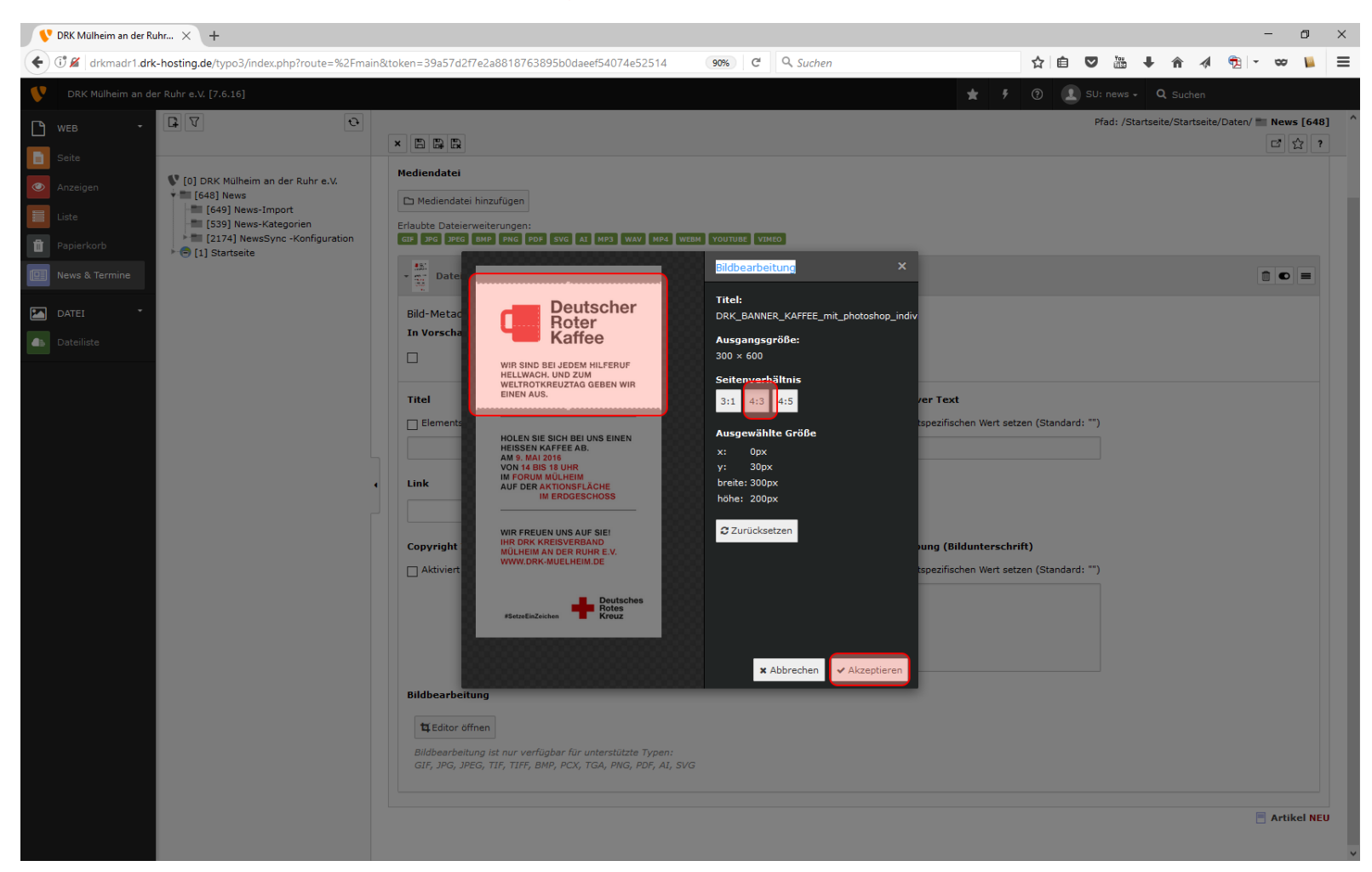

- 1. Seitenverhältnis 4:3 auswählen
- 2. Einen möglich großen aussagekräftigen Ausschnitt markieren
- 3. Akzeptieren

## Idealgröße für Fotos: 660 x 440 Pixel

#### **News speichern**

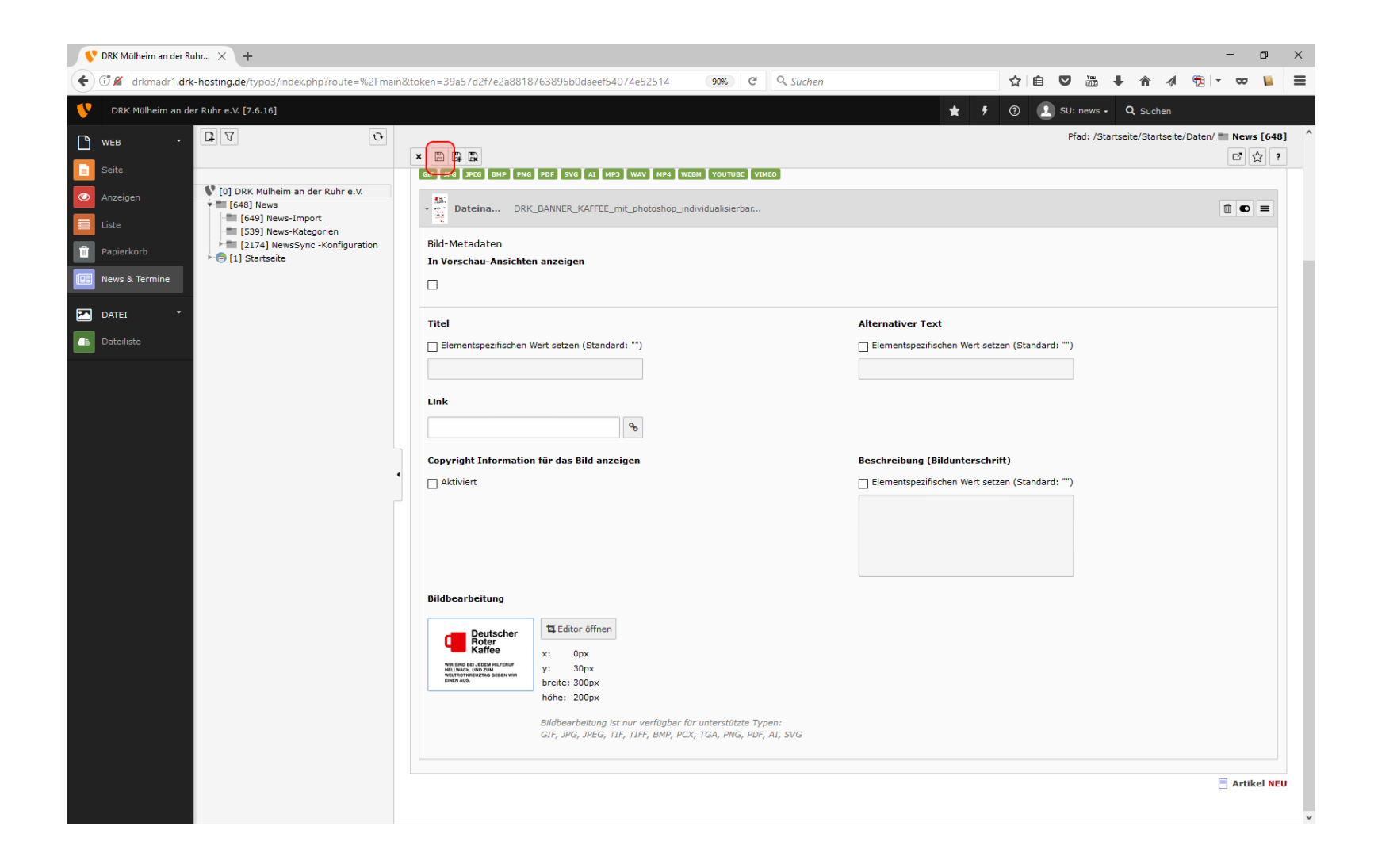

Auf speichern drücken, fertig!